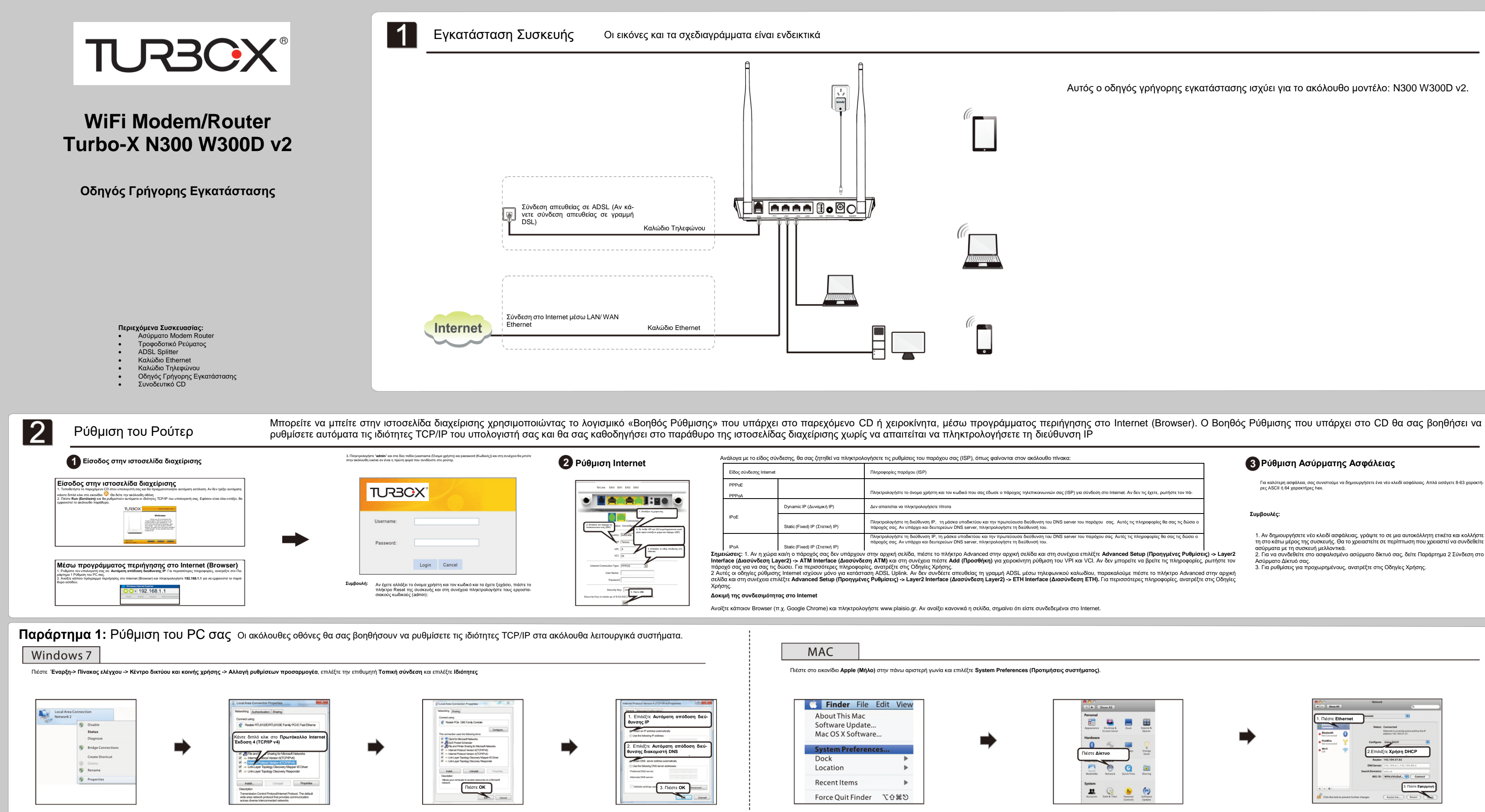

Αυτός ο οδηγός γρήγορης εγκατάστασης ισχύει για το ακόλουθο μοντέλο: N300 W300D v2.

ληκτρολογήστε το όνομα χρήστη και τον κωδικό που σας έδωσε ο πάροχος τηλεπικοινωνιών σας (ISP) για σύνδεση στο Internet. Αν δεν τις έχετε, ρωτήστε τον πά

ληκτρολογήστε τη διεύθυνση IP, τη μάσκα υποδικτύου και την πρωτεύουσα διεύθυνση του DNS server του παρόχου σας. Αυτές τις πληροφορίες θα σας τις δώσει άροχός σας. Αν υπάρχει και δευτερεύων DNS server, πληκτοολογήστε τη διεύθυνσή του. ουσα διεύθυνση του DNS serve

Ο Αυτορικό Αυτορικό Αυτορι

Για καλύτερη ασφάλεια, σας συνιστούμε να δημιουργήσετε ένα νέο κλειδί ασφάλειας. Απλά εισάγετε 8-63 χαρακτή-ρες ASCII ή 64 χαρακτήρες hex.

## Συμβουλές:

Αν δημιουργήσετε νέο κλειδί ασφάλειας, γράψτε το σε μια αυτοκόλλητη ετικέτα και κολλήστε τη στο κάτω μέρος της συσκευής. Θα το χρειαστείτε σε περίπτωση που χρειαστεί να συνδεθείτε ασύριατα με τη συσκευή μελλοντικά.
 Γία να συνδεθείτε στο ασφαλισμένο ασύρματο δίκτυό σας, δείτε Παράρτημα 2 Σύνδεση στο

Ασύρματο Δίκτυό σας. 3. Για ρυθμίσεις για προχωρημένους, ανατρέξτε στις Οδηγίες Χρήσης.

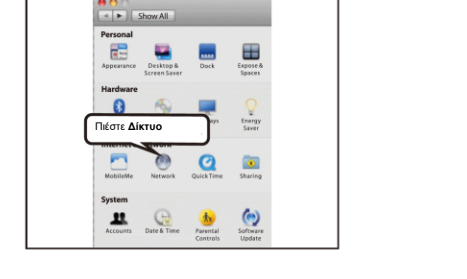

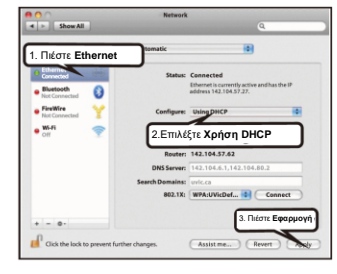

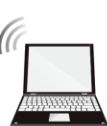

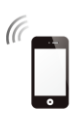

ιων DNS server, πληκτρολογήστε τη διεύθυνσή τ

## TURBOX®

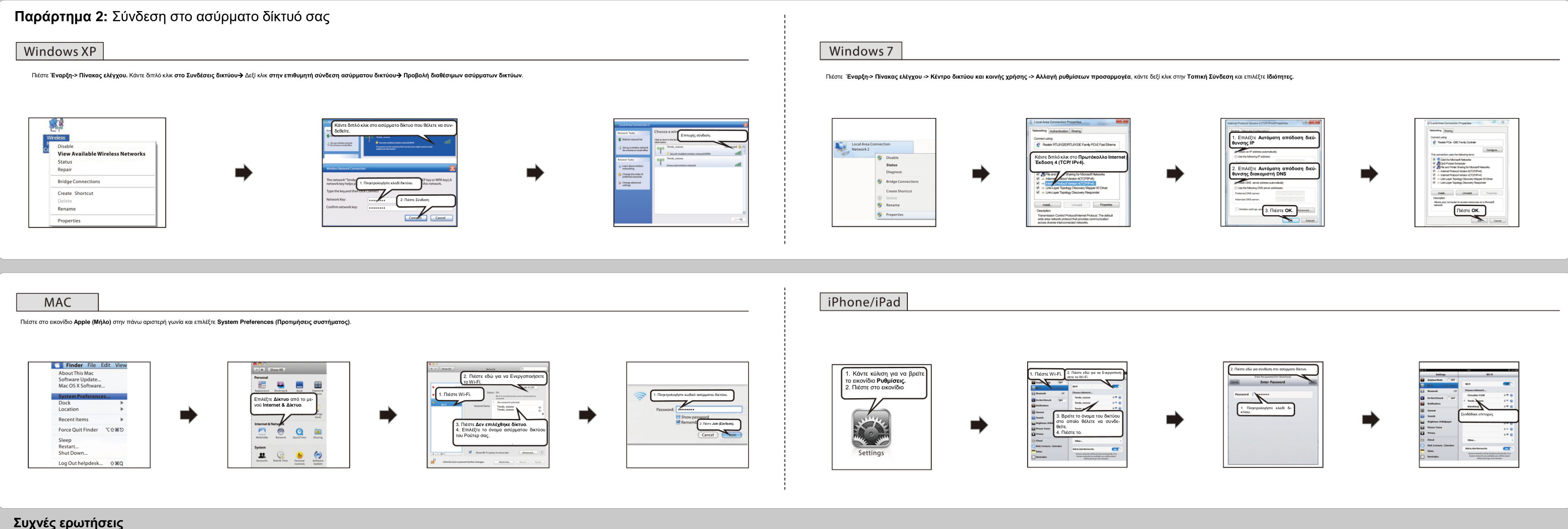

## Τι πληροφορίες πρέπει να έχω για πρόσβαση στο Internet μέσω σύνδεσης ADSL; Αν έχετε σύνδεση DSL, ενδέχεται να χρειαστείτε τις ακόλουθες πληροφορίες για να ρυθμίσετε το modern router.

- Λογαριασμό σε κάποιον πάροχο τηλεπικοινωνιών για ADSL
- Τις πληροφορίες ρύθμισης που θα σας δώσει ο πάροχος για τον λογαριασμό DSL σας
- Όνομα χρήστη και κωδικό πρόσβασης που θα σας δώσει ο πάροχος
- Σταθερή ή στατική διεύθυνση IP

Ανάλογα με το πώς έχει ρυθμίσει ο πάροχός σας το λογαριασμό σας στο Internet, ενδέχεται να χρειαστεί να γνωρίζετε τις τιμές Virtual path identifier (VPI) και Virtual channel identifier (VCI) σε περίπτωση που πρέπει να κάνετε χειροκίνητη ρύθμιση.

- Δεν μπορώ να έχω πρόσβαση στο μενού διαχείρισης της συσκευής. Τι πρέπει να κάνω;
   Επιβεβαιώστε τη φυσική σύνδεση (δηλαδή, ελέγξτε το καλώδιο δικτύου Ethernet) μεταξύ του PC σας και της συσκευής. Για λεπτομέρειες, ανατρέξτε στην ενότητα Εγκατάσταση συσκευής.
   Ελέγξτε ζανά τις ρυθμίσεις TCP/IP του PC. Για λεπτομέρειες, ανατρέξτε στο Παράρτημα 1. Ρύθμιση του PC σας.
   Πιέστε το πλήκτρο Reset (Επαναφορά) στη συσκευή και στη συνέχεια μπείτε ξανά στο μενού διαχείρισης.
   Αλλάξτε το καλώδιο Ethernet που συνδέει το PC σας με τη συσκευή.
   Προσπαθήστε να μπείτε στο μενού διαχείρισης από άλλα PC, smart phones ή iPads.
   Συνδέστε μόνο το PC σας σε μία από τις θύρες LAN της συσκευής.

- 3. Έχω ξεχάσει το κλειδί του ασύρματου δικτύου (κωδικός). Τι πρέπει να κάνω; (Πώς ρυθμίζω ή αλλάζω το κλειδί δικτύου;) . Προσπαθήστε να χρησιμοποιήσετε το εργοστασιακό κλειδί δικτύου, το οποίο είναι γραμμένο στην ετίκέτα που υπάρχει στο κάτω μέρος της συσκευής.
- Αν λειτουργήσει το βήμα 1, μπείτε στο μενού διαχείρισης και ορίστε νέο κλειδί (κωδικό) για το ασύρματο δίκτυο.
   Αν δεν λειτουργήσει το βήμα 1, πιέστε το πλήκτρο Reset (Επαναφορά) στη συσκευή για να την επαναφέρετε στις εργοστασιακές ρυθμίσεις. Στη συνέχεια μπείτε στο μενού διαχείρισης για να αλλάξετε το κλειδί..

- 4. Το notebook μου δεν μπορεί να εντοπίσει το ασύρματο δίκτυο. Τι πρέπει να κάνω;
- Βεβαιωθείτε ότι είναι ενεργοποιημένη η ασύρματη λειτουργία στο notebook σας, ελέγχοντας το διακόπτη (ή πλήκτρο) του ασύρματου δικτύου του. Το πλήκτρο βρίσκεται συνήθως στο πλάι του notebook σας. Να έχετε υπόψη σας ότι ορισμένα notebook μπορεί να μην έχουν τέτοιο

πλήκτρο. Σ' αυτή την περίπτωση μπορείτε να πιέσετε κάποιο συνδυασμό πλήκτρων όπως ο Fn+ 🖤. (Ανάλογα με το Notebook σας). Το πλήκτρο Fn βρίσκεται συνήθως κάτω αριστερά στο πληκτρολόγιο. Το 🌇 μπορεί να είναι κάποιο πλήκτρο από τα F1-F12 ανάλογα με το

- Ακολουθήστε τα παρακάτω βήματα για να εξακριβώσετε ποια ασύρματη υπηρεσία είναι ενεργοποιημένη στο notebook σας (μόνο για Windows γρ.) XP).

ΔΕΥ).
Από την επιφάγεια εργασίας, κάντε δεξί κλικ στο εικονίδιο Ο υπολογιστής μου και επιλέξτε Διαχείριση. Επιλέξτε Υπηρεσίες και Εφαρμογές, κάντε διπλό κλικ στο Υπηρεσίες και δείτε την κατάσταση Wireless Zero Configuration. Αν η Κατάσταση δεν δείχνει Ξεκίνησε, κάντε δεξί κλικ στο Wireless Zero Configuration και επιλέξτε Εκκίνηση. Αν ο Τύπος Εκκίνησης δείχνει Απενεργοποιημένο, κάντε δεξί κλικ στο Wireless Zero Configuration και επιλέξτε Ισύσταση δεν δείχνει Ξεκίνησε, κάντε δεξί κλικ στο Wireless Zero Configuration και επιλέξτε Εκκίνηση. Αν ο Τύπος Εκκίνησης δείχνει Απενεργοποιημένο, κάντε δεξί κλικ στο Wireless Zero Configuration, και επιλέξτε Ιδιότητες. Από την πτυσσόμενη λίστα του μενού Τύπος Εκκίνησης επιλέξτε Αυτόματα και στη συνέχεια πιέστε Εκκίνηση στη λίστα Κατάσταση.

σεις ασφάλειας. Στη συνέχεια συνδεθείτε ξανά.

 5. Γιατί δεν μπορώ να συνδεθώ με το ασύρματο δίκτυο που έχω αναζητήσει και εντοπίσει.
 1. Βεβαιωθείτε ότι έχετε πληκτρολογήσει το σωστό κλειδί ασφάλειας.
 2. Μπείτε στη συσκευή, επιλέξτε Advanced (Προηγμένες ρυθμίσεις)-> Wireless (Ασύρματο) και αλλάξτε το όνομα του ασύρματου δικτύου (SSID). Στη στανέσομα του δικτύου (SSID). τυνέχεια συνδεθείτε ξανά. ουτομαίο συτοφαινή ζατατα 3. Μπείτε στο μενού της συσκευής, επιλέξτε Advanced (Προηγμένες ρυθμίσεις)-> Wireless (Ασύρματο)-> Security (Ασφάλεια) και αλλάξτε τις ρυθμί-

- 6. Που θα πρέπει να τοποθετήσω την ασύρματη συσκευή μου για άψογη απόδοση;
  1. Τοποθετήστε το στο κέντρο του χώρου ώστε να επεκτείνετε την ασύρματη κάλυψη όσο το δυνατόν περισσότερο.
  2. Ποτέ να μην τοποθετήσετε τη συσκευή κοντά σε μεταλλικά αντικείμενα ή στον ήλιο.
- Κρατήστε το μακριά από συσκευές που χρησιμοποιούν ραδιοκύματα 2.4 GHz για μετάδοση και λήψη δεδομένων, όπως συσκευές ασύρματου δικτύου 802.11g/, ηλεκτρονικές συσκευές όπως κινητά τηλέφωνα, αναμεταδότες ραδιοκυμάτων, συσκευές bluetooth, ασύρματα τηλέφωνα, φαξ, ψυγεία και φούρνους μικροκυμάτων, ώστε να αποφευχθούν ηλεκτρονικές παρεμβολές. 3

## Οδηγός Γρήγορης Εγκατάστασης